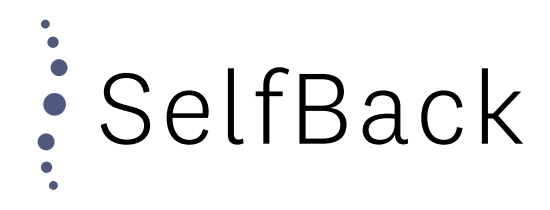

### **Reset Password**

In order to login to the SelfBack Dashboard, you will need to create your password.

Go to "dashboard.selfback.dk and click on the "Forgot your password?"

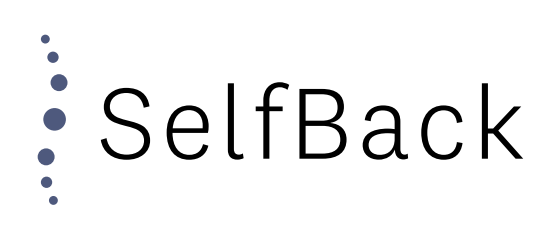

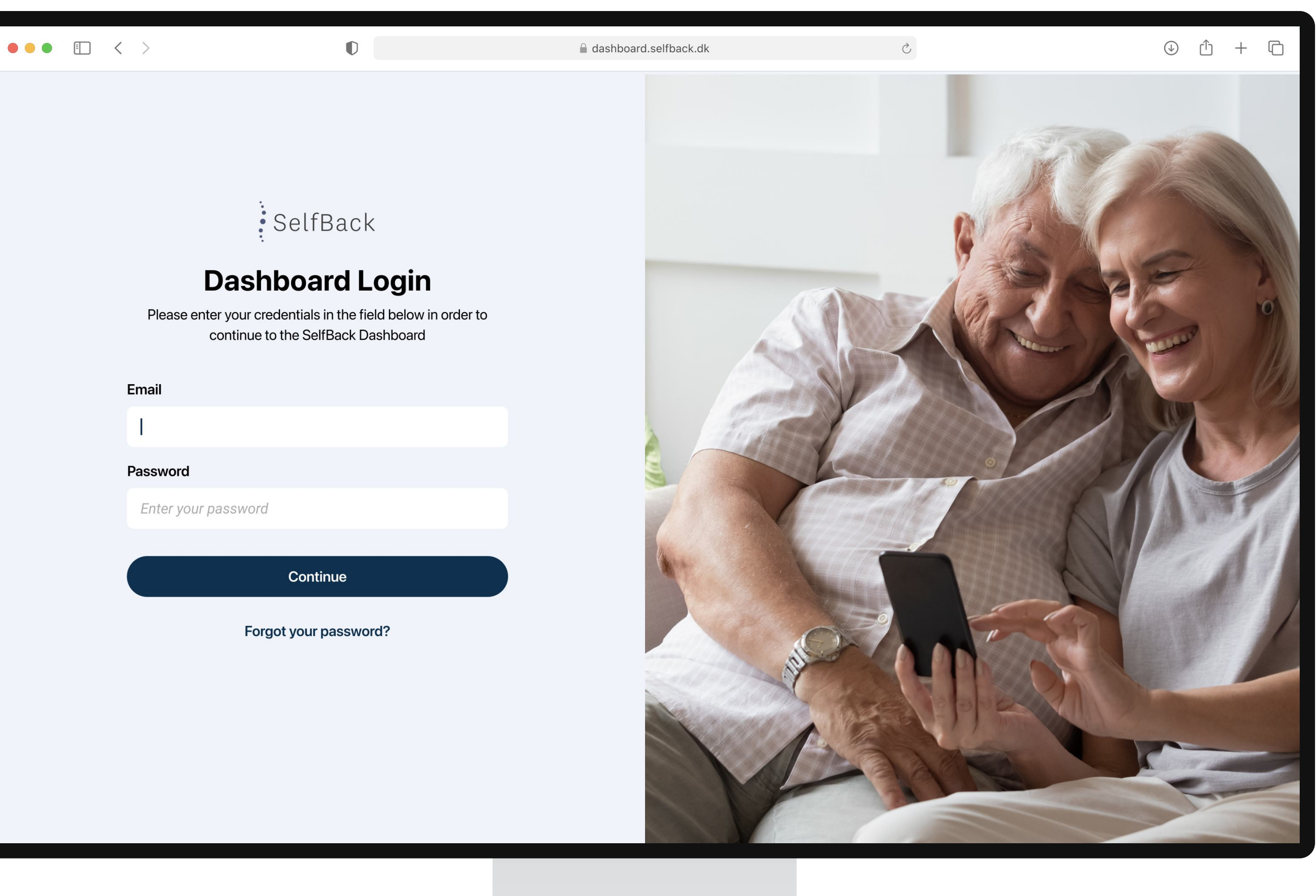

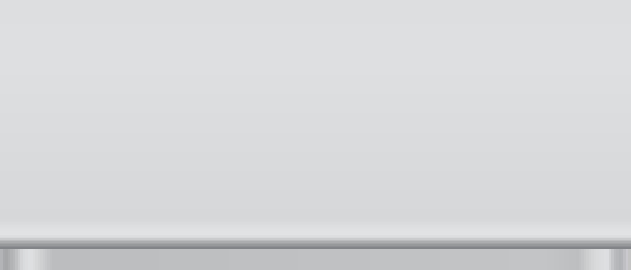

## **Enter Email**

Fill out the field with your email and press

"Continue"

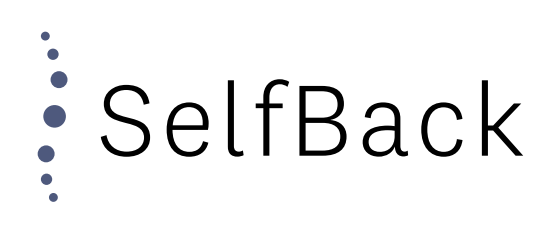

| ashboard.selfback.dk                                                                                                    | Ċ |  | Û | + | C |
|----------------------------------------------------------------------------------------------------|---|--|---|---|---|
| <b>Forgot password?</b><br>Please enter your credentials in the field below in order to continue to the SelfBack Dashboard<br><b>Email</b> |   |  |   |   |   |
|                                                                                                    |   |  |   |   |   |
| christian@selfback.dk                                                                                                    |   |  |   |   |   |
| If an user exist with the entered email, we will send an email to it with instructions on how to reset your password.                      |   |  |   |   |   |

Continue

••• • < >

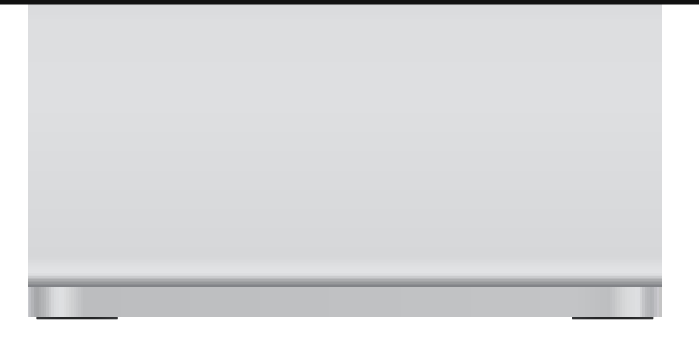

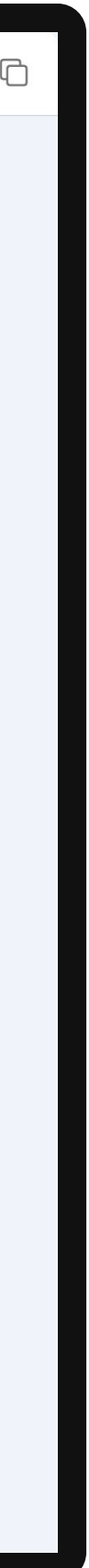

## **Email Sent**

An email has now been sent to the email address your entered.

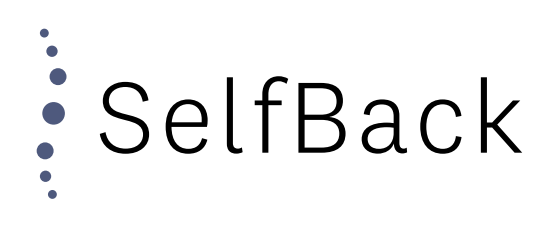

D

### Check your email

We've sent an email to **christian@selfback.dk** with instructions on how to reset your password.

If you do not see the email in a few minutes, check your "junk mail" folder or "spam" folder. Should the mail not be there, please contact support@selfback.dk

Return to login

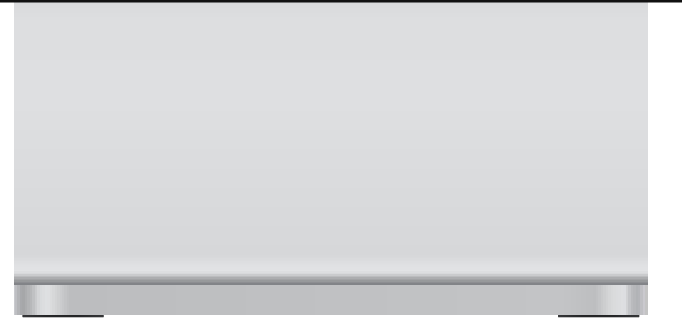

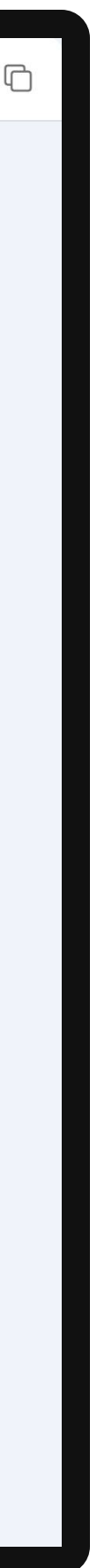

# **Reset Password Mail**

Check your mail inbox for a "Reset Password" email from "support@selfback.dk" and click the link within it.

Should you not receive the email please contact "christian@selfback.dk". Please make sure to check your spam folder, before reaching out.

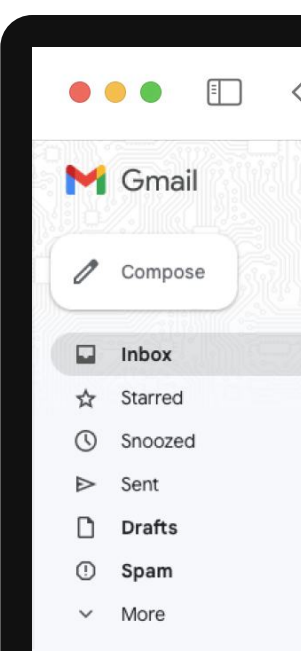

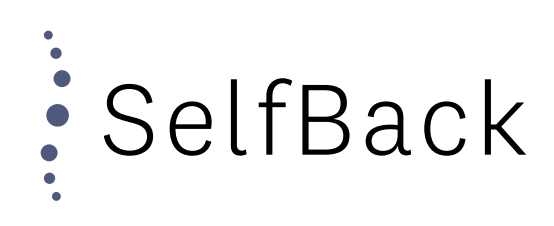

| < > | 0                                                                                |                                               | Ś | ↓ ① +          |
|-----|----------------------------------------------------------------------------------|-----------------------------------------------|---|----------------|
|     | Q Search in mail                                                                 | · · · · · · · · · · · · · · · · · · ·         |   | • Active ~ ⑦   |
|     |                                                                                  |                                               |   |                |
| 960 | Reset Password > Inbox ×                                                         |                                               |   |                |
|     | SelfBack <noreply@selfback.dk><br/>to christian</noreply@selfback.dk>            |                                               |   | 8:47 AM (O mir |
|     | Hello,                                                                           |                                               |   |                |
| 13  | A request has been received to change the password for your SelfBack account.    |                                               |   |                |
| 5   | Click here to reset your password: https://dashboard.selfback.dk/reset-password? | oken=c3b18d48dd9e5918796d39e16dd5a051a4a60323 |   |                |
|     | Thank you.<br>The SelfBack Team                                                  |                                               |   |                |
|     | ← Reply (  Reply all   → Forward                                                 |                                               |   |                |
|     |                                                                                  |                                               |   |                |
|     |                                                                                  |                                               |   |                |
|     |                                                                                  |                                               |   |                |

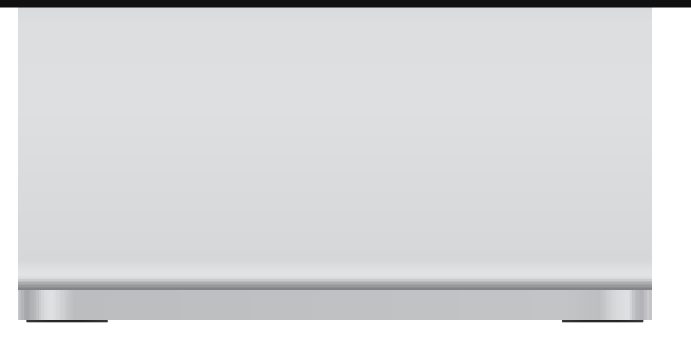

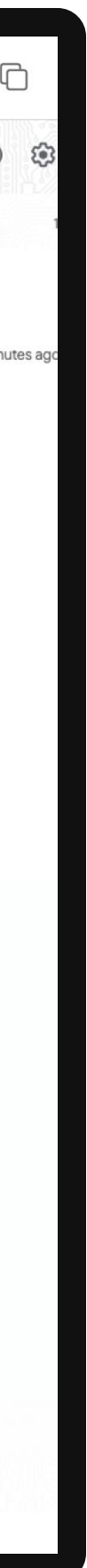

### **Create Password**

Create your password following the requirements listed at the bottom of the page. ••• • < >

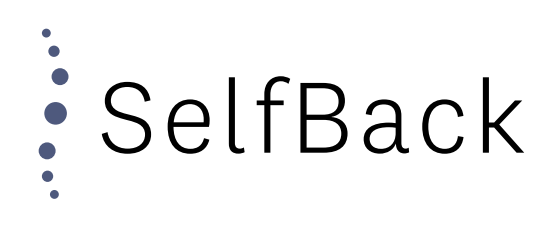

| D | ashboard.selfback.dk                                         | 5 | + ڭ ( <sup>1</sup> |
|---|--------------------------------------------------------------|---|--------------------|
|   |                                                              |   |                    |
|   | Decet Decement                                               |   |                    |
|   | Reset Password                                               |   |                    |
|   | Please enter your credentials in the field below in order to |   |                    |
|   | continue to the SelfBack Dashboard                           |   |                    |
|   |                                                              |   |                    |
| Г | lew Password                                                 |   |                    |
|   | Enter your password                                          |   |                    |
|   |                                                              |   |                    |
| C | Confirm New Password                                         |   |                    |
|   | Enter your password                                          |   |                    |
| - |                                                              |   |                    |
| F | assword Requirements                                         |   |                    |
|   | At least 9 sharestare length                                 |   |                    |
|   | At least 1 lowercase letter (a                               |   |                    |
|   | • At least 1 unpercase letter (A. Z)                         |   |                    |
|   | At least 1 special symbol (!\$)                              |   |                    |
|   |                                                              |   |                    |
|   |                                                              |   |                    |
|   | Reset Password                                               |   |                    |
|   |                                                              |   |                    |
|   |                                                              |   |                    |

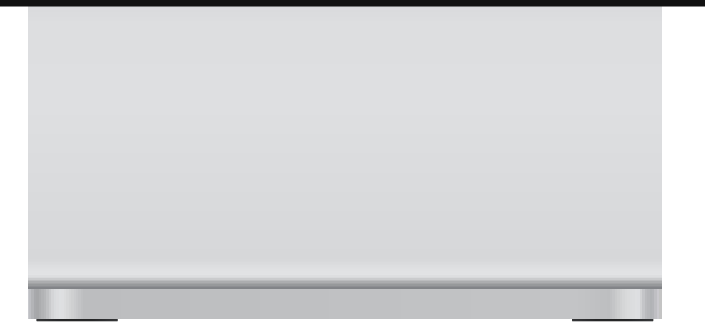

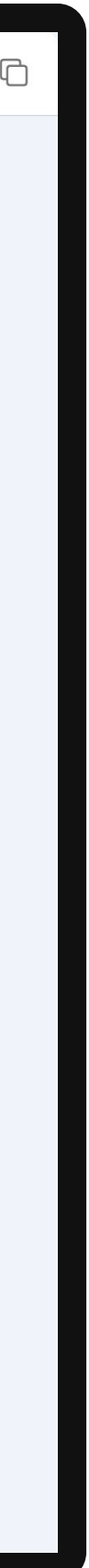

### **Password Reset**

Your password has now be reset and you can click on "Continue to login".

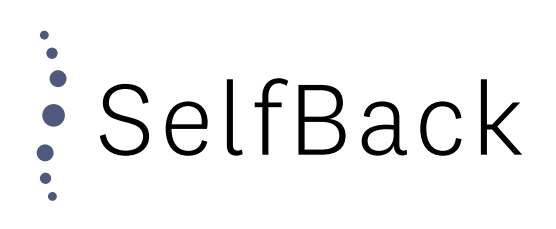

Ç

⊕ ① + ⊡

### Password Successfully Reset

Your password has been successfully reset. Click below in order to continue to the SelfBack Dashboard login

Continue to login

| _ | _ | _ | _ | _ |
|---|---|---|---|---|
|   |   |   |   |   |

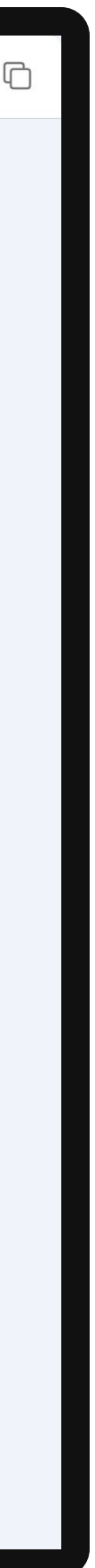

# Logging In

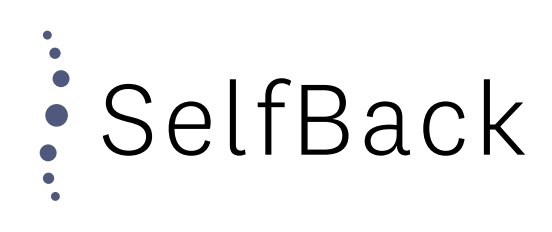

Go to Login Page

Go to "dashboard.selfback.dk" from where you will be able to login

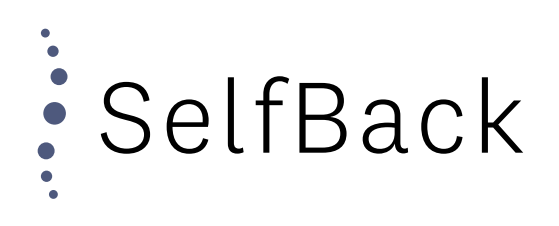

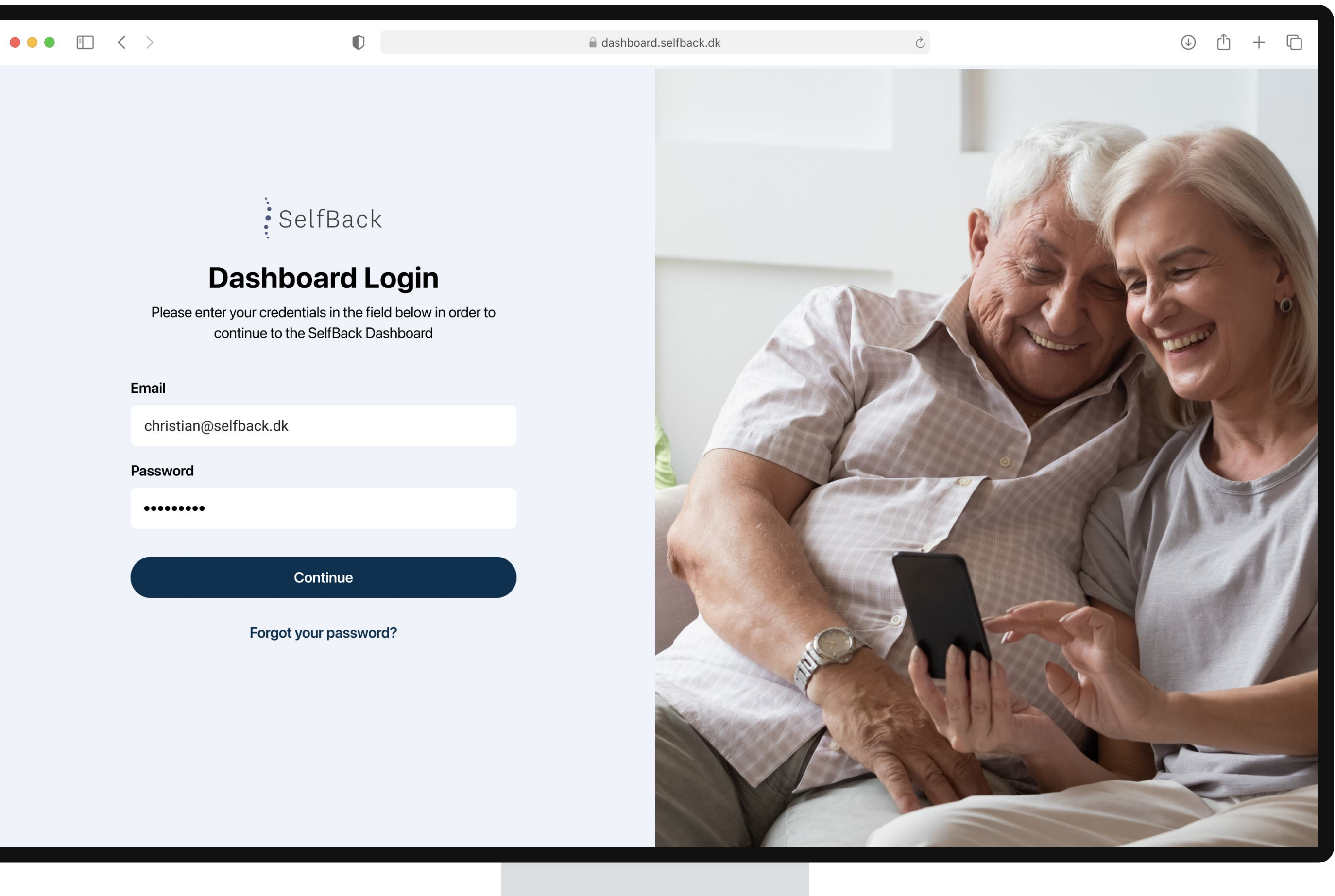

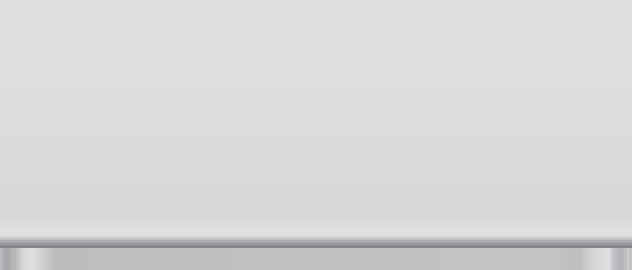

Enter Credentials

Enter your email together with your newly created password and press "Continue"

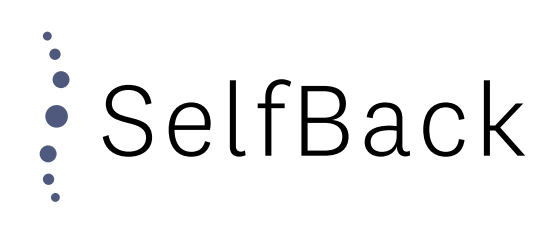

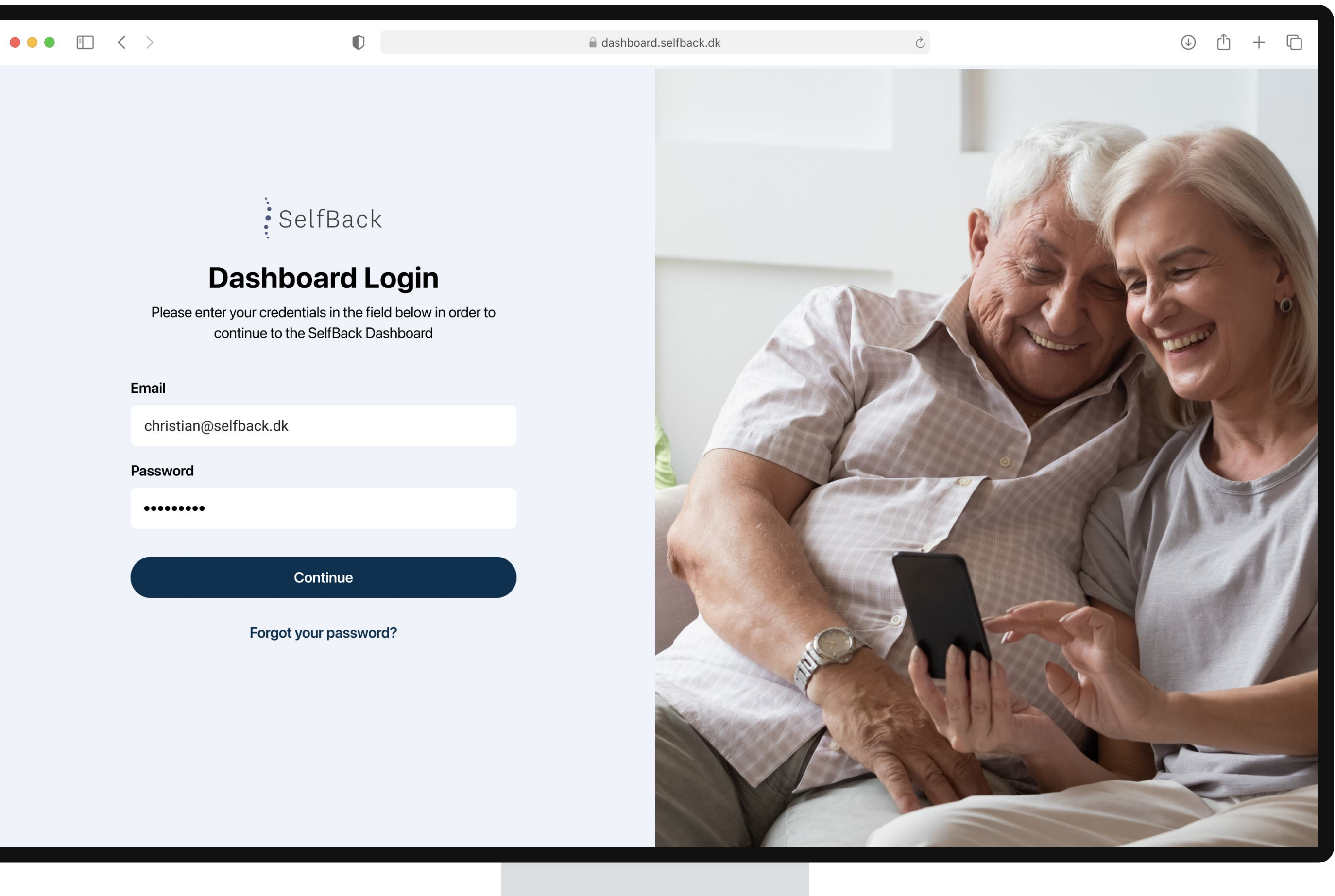

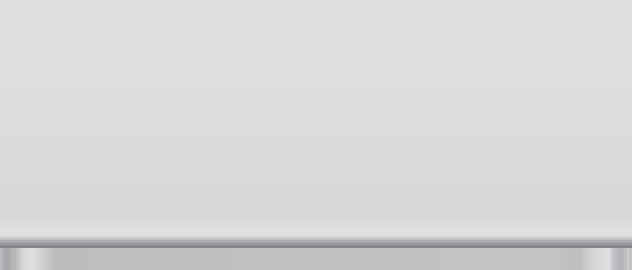

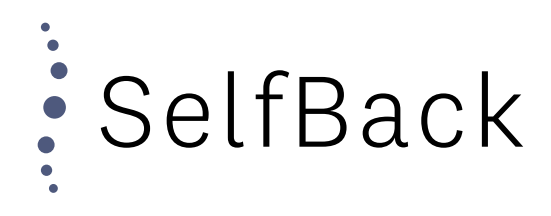

# Inviting a Patient

# Inviting a Patient Enter NHS Number

In the "Case Reference Number", enter the NHS number of the patient.

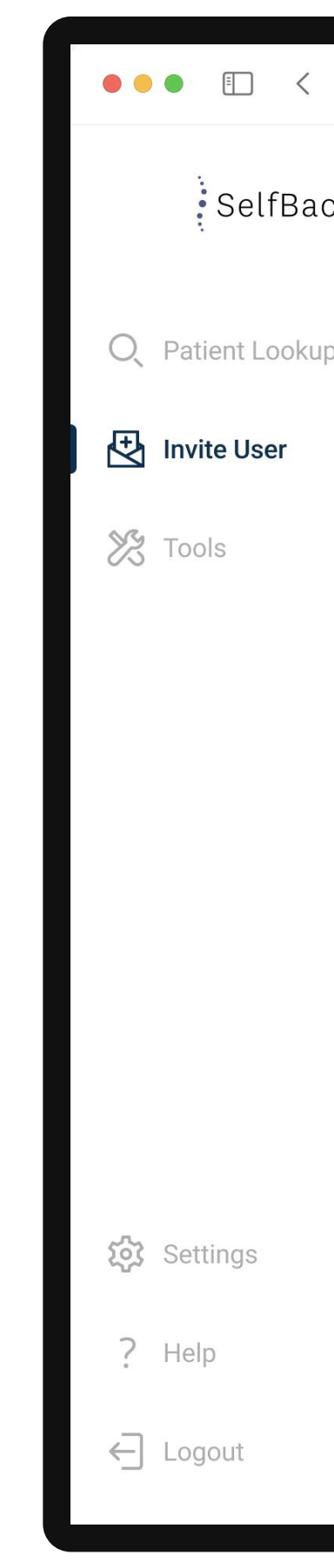

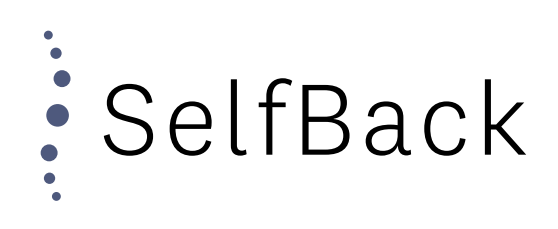

| >   | Ø | ashboard.selfback.dk                                                                                      | ڻ                                                    | () ( <u>)</u> + ( |
|-----|---|----------------------------------------------------------------------------------------------------|------------------------------------------------------|-------------------|
| .ck |   | Invite Use                                                                                                | er                                                   |                   |
| dr  |   | Case Reference Number*                                                                                    |                                                      |                   |
|     |   | NHS912384                                                                                                 |                                                      |                   |
|     |   | Patient phone number*                                                                                     |                                                      |                   |
|     |   | Great Britain (+44)                                                                                       | ~                                                    |                   |
|     |   | Enter patient phone number                                                                                |                                                      |                   |
|     |   | A text message will be sent to the entered number, wi<br>code, together with instructions on how to get s | hich contains an activation<br>started with SelfBack |                   |
|     |   | Send Invitation                                                                                           |                                                      |                   |
|     |   |                                                                                                    |                                                      |                   |
|     |   |                                                                                                    |                                                      |                   |
|     |   |                                                                                                    |                                                      |                   |
|     |   |                                                                                                    |                                                      |                   |
|     |   |                                                                                                    |                                                      |                   |
|     |   |                                                                                                    |                                                      |                   |
|     |   |                                                                                                    |                                                      |                   |
|     |   |                                                                                                    |                                                      |                   |
|     |   |                                                                                                    |                                                      |                   |
|     |   |                                                                                                    |                                                      |                   |
|     |   |                                                                                                    |                                                      |                   |

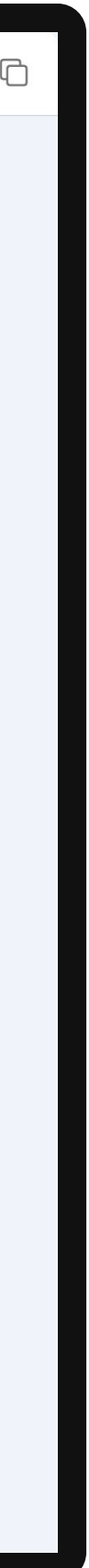

Inviting a Patient Enter Patient Phone Number

Now enter the phone number of the patient, which will be used to send the SelfBack invitation to.

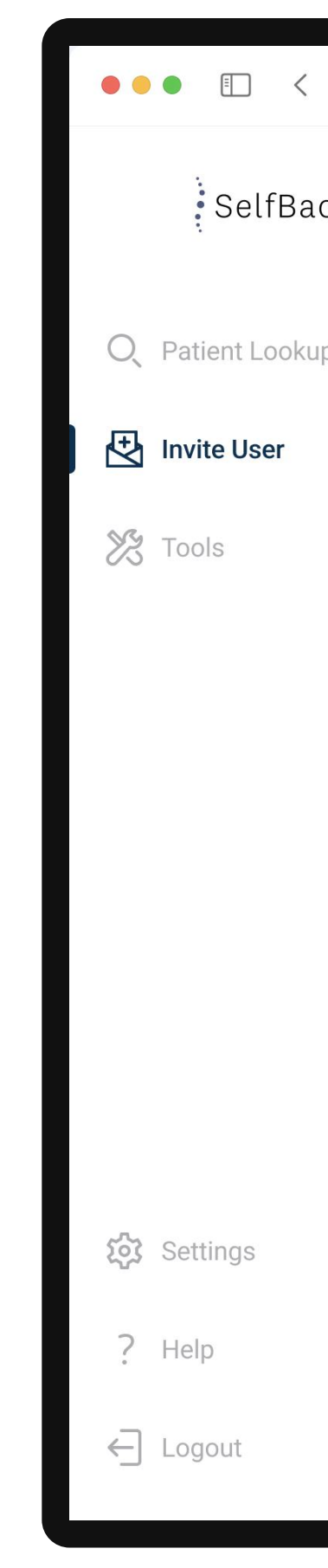

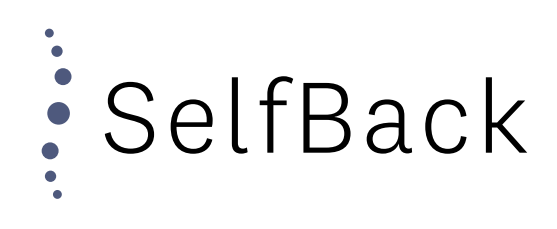

| >   | D | ashboard.selfback.dk                                                                            | 5                                                             |  | Û | + | q |
|-----|---|-------------------------------------------------------------------------------------------------|---------------------------------------------------------------|--|---|---|---|
| .ck |   | Invite Us                                                                                       | ser                                                           |  |   |   |   |
| qu  |   | Case Reference Number*                                                                          |                                                               |  |   |   |   |
|     |   | NHS912384                                                                                       |                                                               |  |   |   |   |
|     |   | Patient phone number*                                                                           |                                                               |  |   |   |   |
|     |   | 🕌 Great Britain (+44)                                                                           | ~                                                             |  |   |   |   |
|     |   | 2312237788                                                                                      |                                                               |  |   |   |   |
|     |   | A text message will be sent to the entered number<br>code, together with instructions on how to | er, which contains an activation<br>get started with SelfBack |  |   |   |   |
|     |   | Send Invitatio                                                                                  | on                                                            |  |   |   |   |
|     |   |                                                                                                 |                                                               |  |   |   |   |
|     |   |                                                                                                 |                                                               |  |   |   |   |
|     |   |                                                                                                 |                                                               |  |   |   |   |
|     |   |                                                                                                 |                                                               |  |   |   |   |
|     |   |                                                                                                 |                                                               |  |   |   |   |
|     |   |                                                                                                 |                                                               |  |   |   |   |
|     |   |                                                                                                 |                                                               |  |   |   |   |
|     |   |                                                                                                 |                                                               |  |   |   |   |
|     |   |                                                                                                 |                                                               |  |   |   |   |
|     |   |                                                                                                 |                                                               |  |   |   |   |
|     |   |                                                                                                 |                                                               |  |   |   |   |
|     |   |                                                                                                 |                                                               |  |   |   |   |

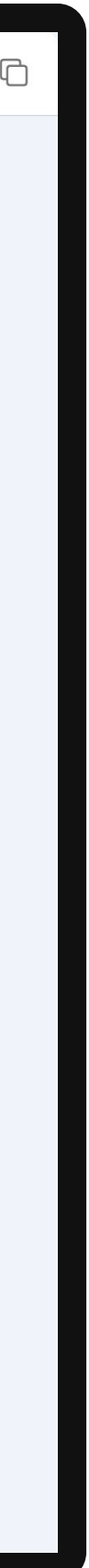

# Inviting a Patient Invitation Sent

The invitation has now been sent to the patient as a text message.

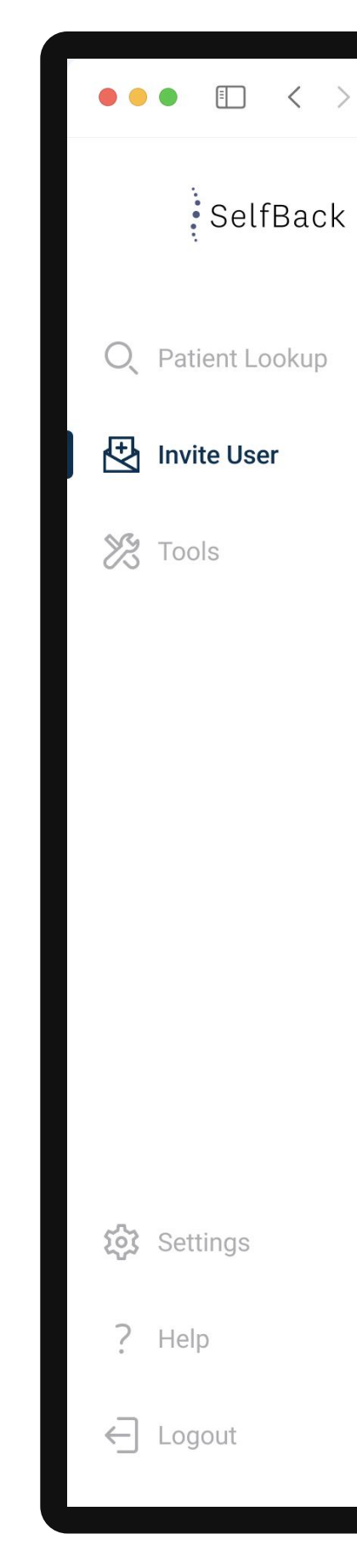

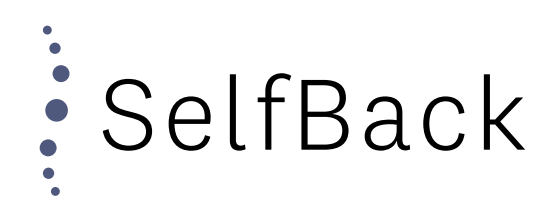

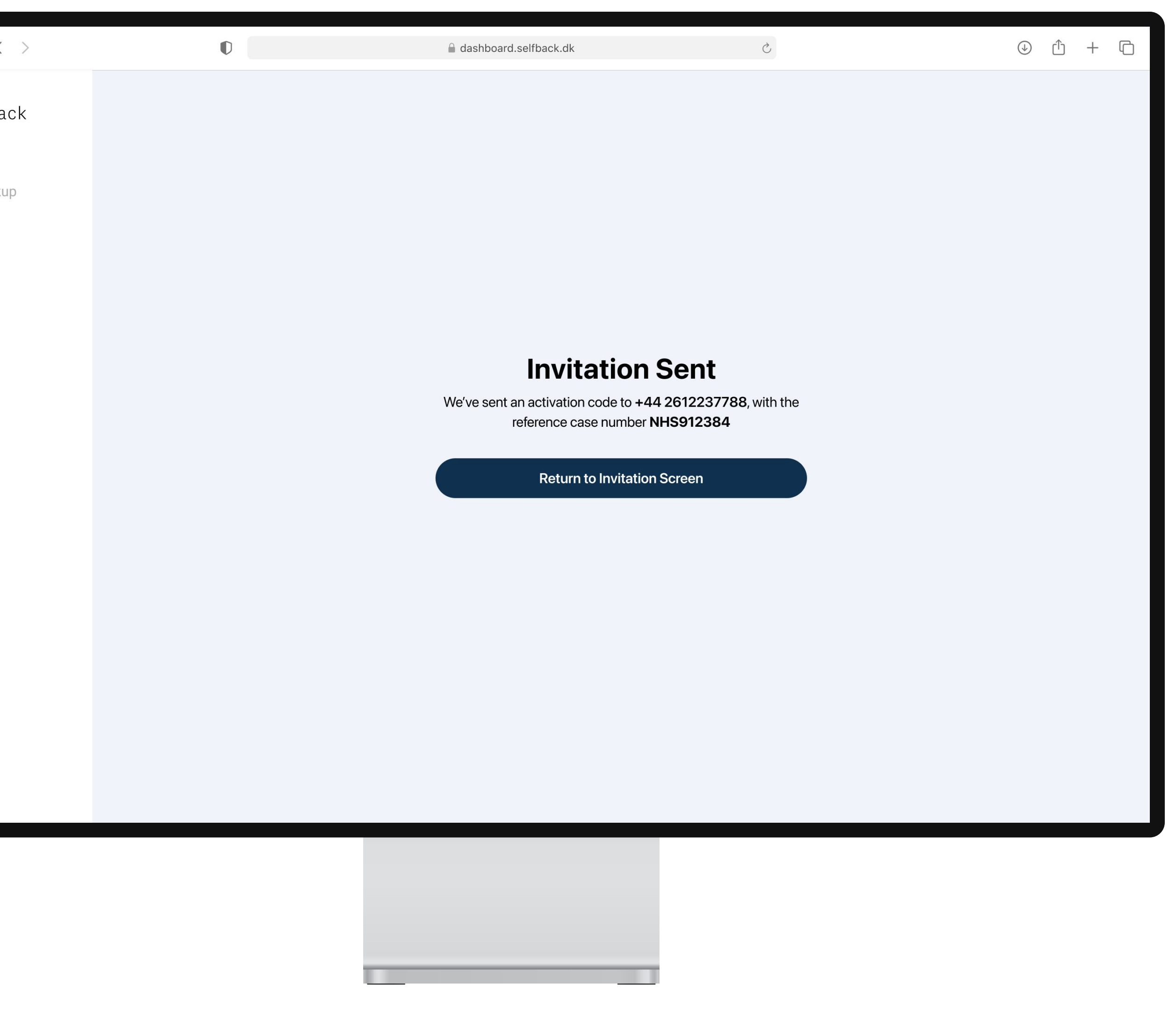

# Inviting a Patient Patient Receives Invitation

The patient has now received a text message which includes a link with instructions on how to get started using SelfBack, as well as their unique activation code.

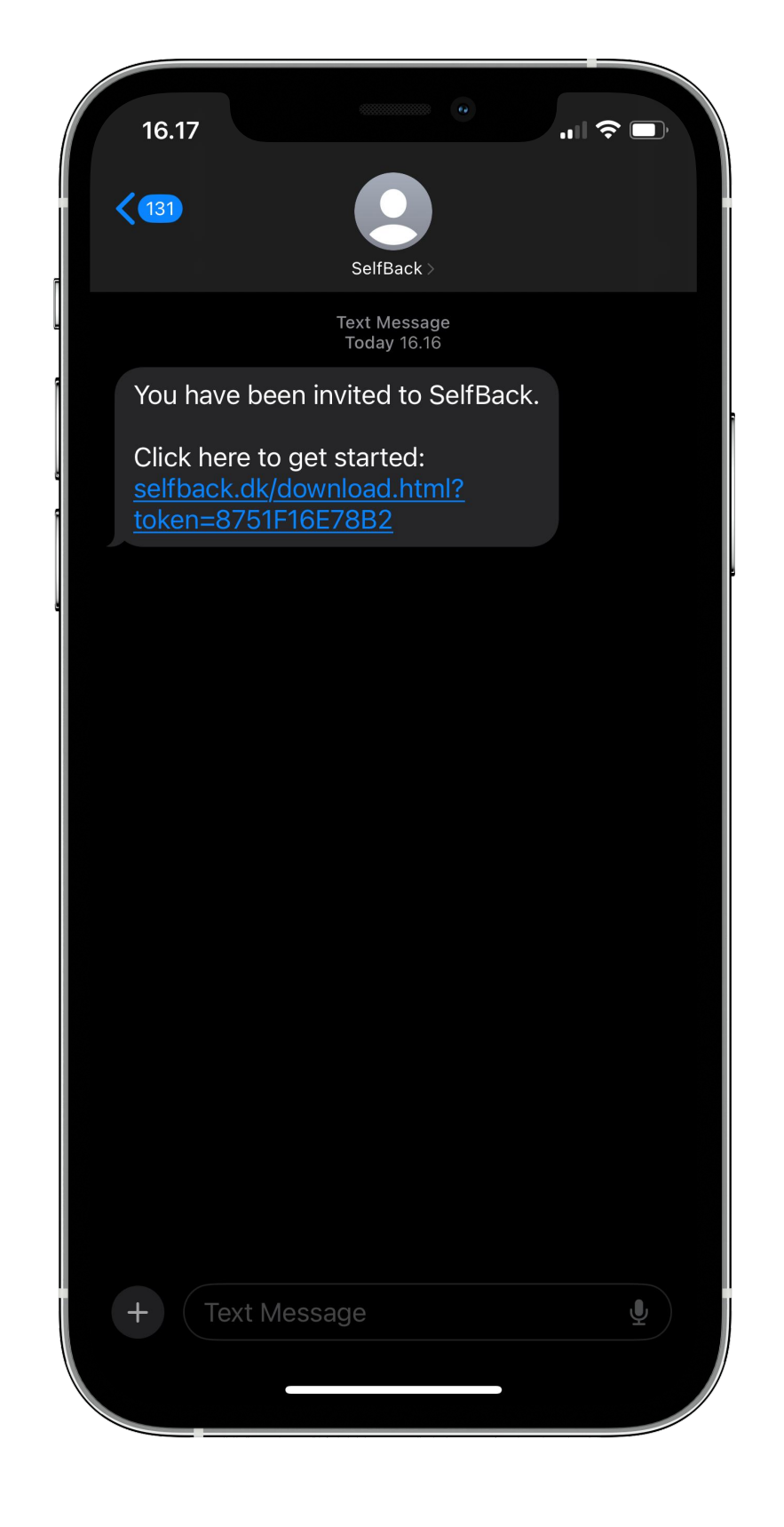

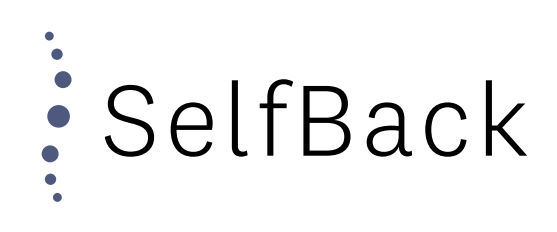

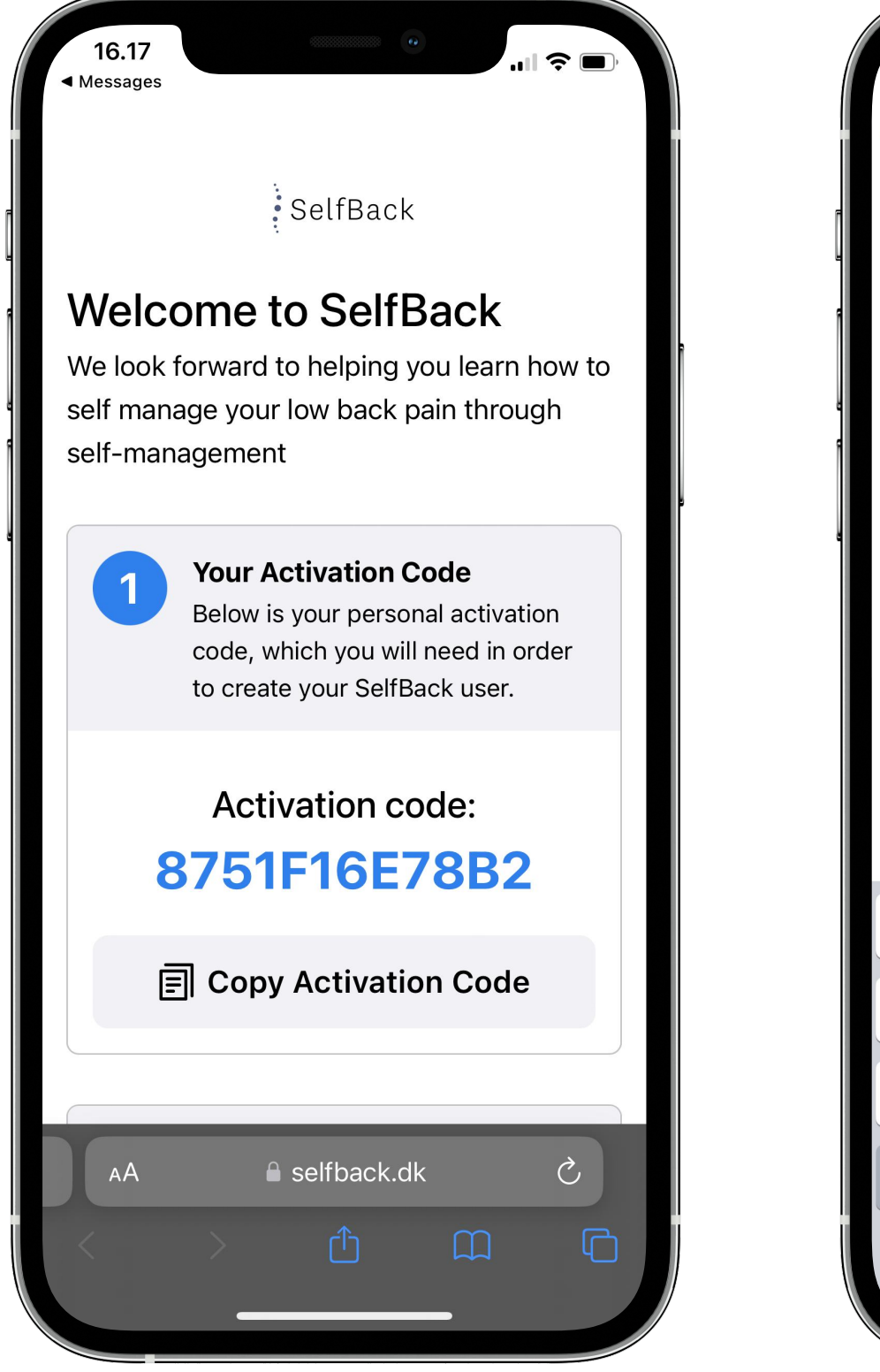

| <                                                                                                    | 16.17            |      |      | 6   |       |    |   |   | <b>?</b> ( | Ţ            |
|----------------------------------------------------------------------------------------------------|------------------|------|------|-----|-------|----|---|---|------------|--------------|
| <b>Enter Activation Code</b><br>In the field below, please enter your SelfBack<br>activation code, in order to proceed. |                  |      |      |     |       |    |   |   |            |              |
|                                                                                                    | 875 <sup>′</sup> | 1F16 | 6E78 | 3B2 |       |    |   |   |            |              |
|                                                                                                    |                  | Eur  | ope  | •   |       |    |   |   | ~          |              |
|                                                                                                    |                  |      |      |     |       |    |   |   |            |              |
|                                                                                                    |                  |      |      |     |       |    |   |   |            |              |
|                                                                                                    |                  |      |      | Co  | ontin | ue |   |   |            |              |
| Q                                                                                                    | W                | E    | R    | Т   | Y     | U  | Ι | 0 | Ρ          | Å            |
| Α                                                                                                    | S                | D    | F    | G   | Н     | J  | К | L | Æ          | Ø            |
|                                                                                                    |                  | Ζ    | X    | С   | V     | В  | Ν | Μ |            | $\bigotimes$ |
| 123                                                                                                    |                  |      |      | Me  | llemr | um |   |   | Retu       | ır           |
| e                                                                                                    |                  |      |      |     |       |    |   |   | Q          | <u>,</u>     |

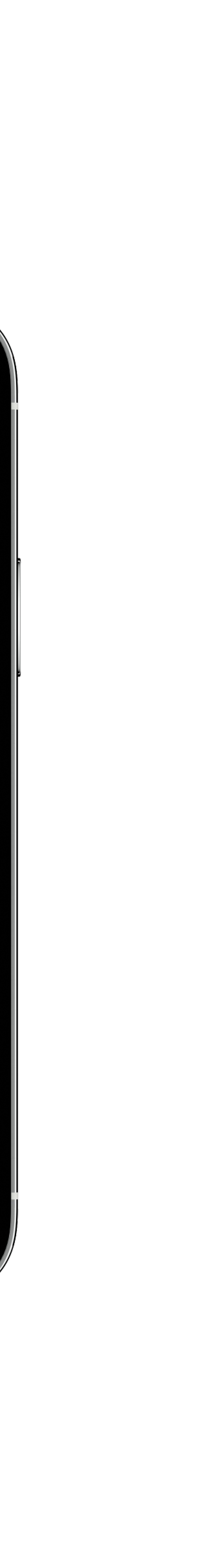

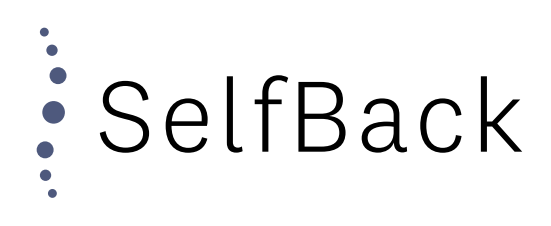

# STarT Back

STarT Back Questionnaire

# Accessing STarT Back

You can access the STarT Back questionnaire from within the "Tools" section of the SelfBack Dashboard.

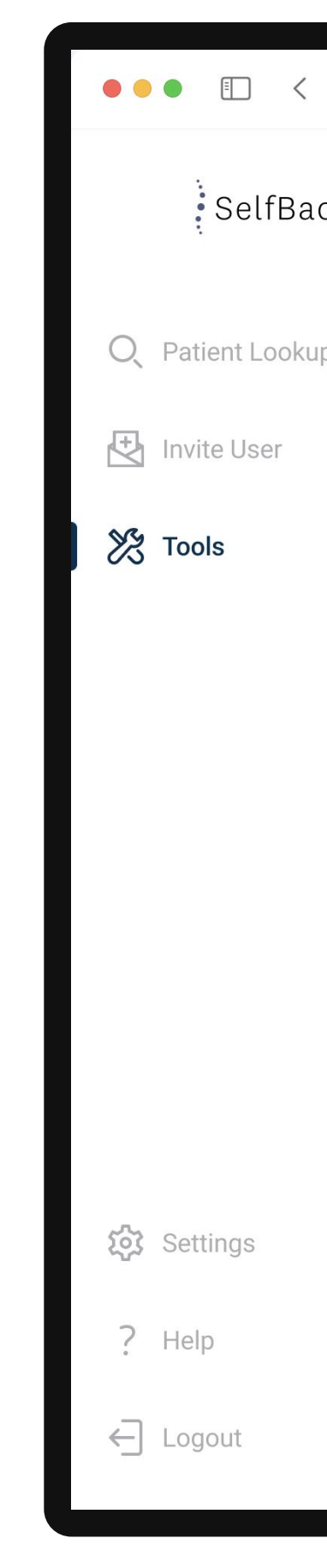

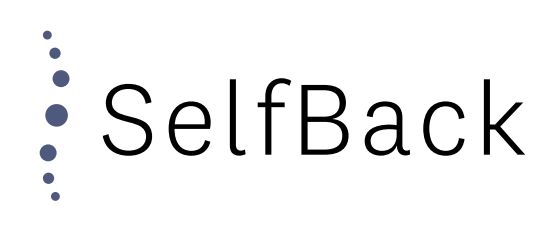

| >  | Ũ | ashboard.selfback.dk                                                         | Ċ                                                     |    | $( \mathbf{b} )$ | Û | + ( |
|----|---|------------------------------------------------------------------------------|-------------------------------------------------------|----|------------------|---|-----|
| ck |   | STarT                                                                        | Back                                                  |    |                  |   |     |
| р  |   | The STarT Back Screening Tool is a s<br>patients with nonspecific low back p | creening instrument for use i<br>ain in primary care. | in |                  |   |     |
|    |   | <b>Questionnaire</b><br>The questionnaire is to be answered                  | together with your paitent                            |    |                  |   |     |
|    |   | 1. My back pain has spread on time in the last 2 weeks                       | down my leg(s) at some                                |    |                  |   |     |
|    |   | O Yes                                                                        | No No                                                 |    |                  |   |     |
|    |   | 2. I have had pain in the sho<br>in the last 2 weeks                         | ulder or neck at some tim                             | ne |                  |   |     |
|    |   | Yes                                                                          | O No                                                  |    |                  |   |     |
|    |   | 3. I have only walked short d<br>back pain                                   | listances because of my                               |    |                  |   |     |
|    |   | O Yes                                                                        | O No                                                  |    |                  |   |     |
|    |   | 4. In the last 2 weeks, I have usual because of back pain                    | dressed more slowly tha                               | an |                  |   |     |
|    |   | Yes                                                                          | No                                                    |    |                  |   |     |
|    |   | 5. It's not really safe for a pe<br>mine to be physically active             | rson with a condition like                            |    |                  |   |     |
|    |   |                                                                              |                                                       |    |                  |   |     |

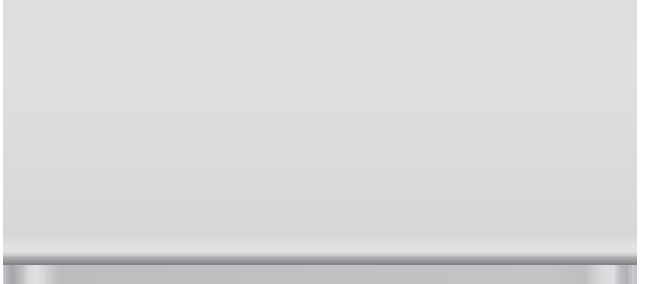

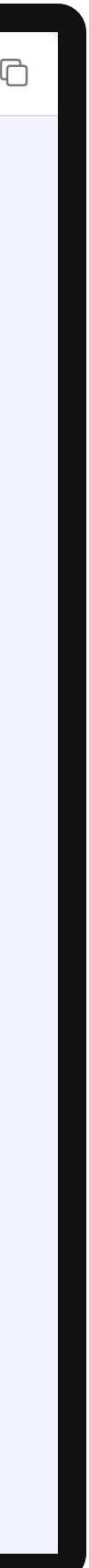

STarT Back Questionnaire

## **Enter Credentials**

After having all the questions, the risk score will be calculated.

SelfBack will not save this information or tie it to any patient. The tool is only available as a digital version of the STarT Back Quesitonnaire.

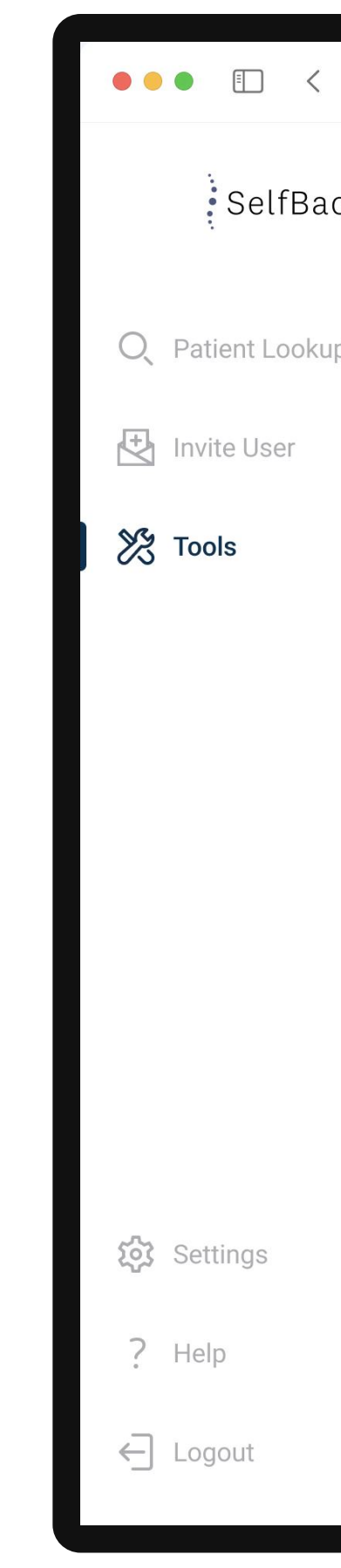

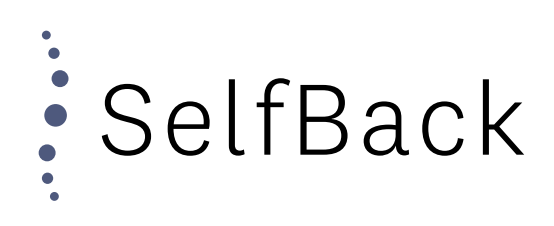

| >  | ashboard.selfback.dk                                                                                               | 5                               | ÷ ث € |
|----|----------------------------------------------------------------------------------------------------|---------------------------------|-------|
| ck | STarT Back Questi                                                                                                  | ionnaire                        |       |
| р  | The STarT Back Screening Tool is a screening inst<br>patients with nonspecific low back pain in primary            | strument for use in<br>ry care. |       |
|    | <b>Result</b><br>Based on the answers provided in the STarT Back<br>patient is considered the following risk group | k Questionnaire the             |       |
|    | Medium Risk                                                                                                    |                                 |       |
|    | The STarT Back score is not saved or stored on a                                                                   | any SelfBack user.              |       |
|    | Return                                                                                                    |                                 |       |
|    |                                                                                                    |                                 |       |
|    |                                                                                                    |                                 |       |
|    |                                                                                                    |                                 |       |

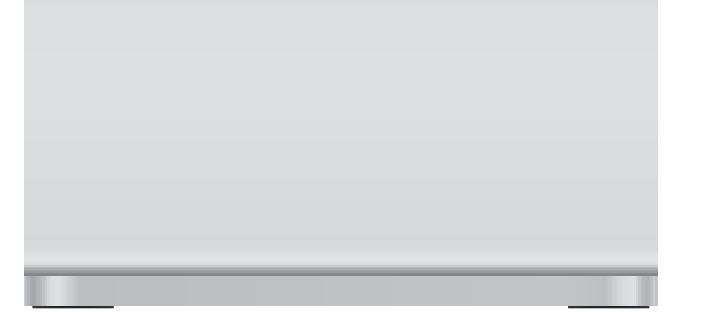

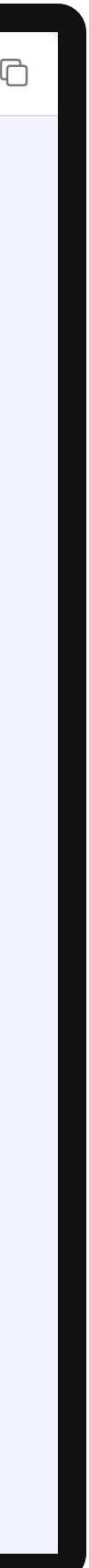